# 纯电动物流配送车辆运营资助申报操作指引

第一步、登陆深圳市交通运输局(港务管理局)智能政务平台:

http://uia.jtys.sz.gov.cn/sso/app/login#

注:请使用谷歌浏览器或其他非 IE 内核浏览器,IE 浏览器会导致无法正常显示界面

| <b>③</b> 深圳市交通 | 运输局(港务管理局)智            | 能政务服务平台 |
|----------------|------------------------|---------|
|                | 用户名登录   手机验证码登录        |         |
| i              |                        |         |
| A              | <b>回</b> 密码            |         |
|                | <b>図</b> 片验证码 HHn6     |         |
|                | 登录                     |         |
|                | 没有账户? 立即注册 <u>忘记密码</u> |         |
|                |                        |         |

## 第二步、注册新用户,如已有账户可直接登陆

新用户注册

| 请输入用户名 *         |         |
|------------------|---------|
| 6-20位数字或字母       |         |
| 验证码 *            |         |
| 图片验证码            | XmIN    |
| 请输入手机号 *         |         |
| 手机号              |         |
| 短信验证码            | 获取短信验证码 |
| 请设置密码 *          |         |
| 8-20位,包含数字和大小写字母 |         |
| 再次输入密码 *         |         |
| 请确认输入密码          |         |
|                  |         |
| 注册               | 返回      |

第三步、实名认证

注:个人信息填写请使用法人身份信息填写,并确保有在深开户的银行卡

|               |           | 填写      | 个人信息                       |                                       |           |    |   |
|---------------|-----------|---------|----------------------------|---------------------------------------|-----------|----|---|
| 温馨提示: 请按照身    | 身份证信息如实   | 填写      | i v villioi                |                                       |           |    |   |
| * 是否本市户籍:     | ◎本市户籍     | ◎非本市户籍  |                            |                                       |           |    |   |
| * 用户姓名:       |           |         |                            |                                       |           |    |   |
| * 性 别:        | ◎男 ◎女     |         |                            |                                       |           |    |   |
| * 民 族:        | 请选择       |         |                            |                                       |           |    |   |
| * 证件类型:       | 居民身份证     |         |                            |                                       |           |    |   |
| * 证件号码:       |           |         |                            |                                       |           |    |   |
|               | ◉ 非长期 (   | ○ 长期    |                            |                                       |           |    |   |
| * 有效期限:       |           |         |                            |                                       |           |    |   |
| * 签发机关:       |           |         |                            |                                       |           |    |   |
| * 学 历:        | 请选择       |         |                            |                                       |           | V  |   |
| *住址:          |           |         |                            |                                       |           |    |   |
| * 在深居住地址:     |           |         |                            |                                       |           |    |   |
| * 户口所在地:      | ——省—      |         | ——市——                      | T                                     | —— X —    |    |   |
| ▲ 深圳金融电子      | 结算中心      | 认证网关    |                            |                                       |           | -  | C |
| 请确认个人信息,并通过深圳 | 金融电子结算中心认 | 证网关实名认证 |                            |                                       |           |    |   |
| 个人信息丨         |           |         |                            |                                       |           |    |   |
| 真实姓名:         |           |         |                            |                                       |           |    |   |
| 身份证:          |           |         |                            |                                       |           |    |   |
|               |           |         |                            |                                       |           |    |   |
| 请选择以下银行完成验证丨  |           |         |                            |                                       |           |    |   |
| 选择银行: 修中国工商银行 | 館著卡       |         |                            |                                       |           |    |   |
| ● ● 中国工商银行    | 2 (D 2    | 通保行 普   | 〇 ① P信银行<br>CHINA CTIC MAX | ● ● ● ● ● ● ● ● ● ● ● ● ● ● ● ● ● ● ● | O TE SA E | 储著 |   |
| ○ ● 中国农业银行    | i o 🕈 🖩   | 国建設银行 着 |                            |                                       | ▲ 招育县行    | 離  |   |
| 下一步           |           |         |                            |                                       |           |    |   |

第四步、企业审核

登陆用户后在用户中心

- 1、点击左侧栏目中企业管理
- 2、选择右侧添加企业
- 3、填写完毕后等待审核,
- 4、审核状态为审核通过后方可操作

| S Ruits           | <b>E</b> 通运输局 | (港务管理局 | )智能政务   | 服务平 |            | 登录账号: | U 退出登录  |
|-------------------|---------------|--------|---------|-----|------------|-------|---------|
| 首页                | 我要办事          | 我的申请   | 用户中心    |     |            | 办事主体: | 切换用户    |
| 当前位置:用户中心>1       | 2业管理          |        | 1       |     |            |       |         |
| 消息通知              | 企业管理          |        |         |     |            |       |         |
| 账户信息              | 企业总数:1(       | 家)     |         |     |            |       | 添加企业    |
| <sup>驾照管理</sup> 2 | 序号            | 公司名称   | 统一社会信   | 用代码 | 录入时间       | 审核状态  | 操作 3    |
| 车辆管理              | 1 深圳市         | 西营有限公  | 司 91440 |     | 2018-11-20 | 审核通过  | 直看   修改 |
| 证照信息              |               |        |         |     |            |       |         |
| 证照跟踪              |               |        |         |     |            | 4     |         |
|                   |               |        |         |     |            |       |         |

#### 填写企业信息

| * 企业名称:     | 请填写企业全称                 |
|-------------|-------------------------|
| * 统一社会信用代码: |                         |
| 企业社保编号:     | 可以为空                    |
| * 企业类型:     | ◎企业单位 ◎社会团体、其他组织 ◎个体工商户 |
| 法定代表人姓名:    |                         |
| 法定代表人证件类型:  | 居民身份证                   |
| 法定代表人证件号码:  |                         |
| * 成立时间:     |                         |
| * 单位地址:     |                         |
|             |                         |
|             | 提交 返回                   |

### 第五步、申报

点击我要办事—深圳市纯电动物流配送车辆运营资助申报

注:可在搜索框输入"纯电动"搜索

|                              | 5交通运输局                        | 局(港务管理局     | )智能政务服      | 6务平台 <b>1</b> |                 | 登录账号: | U 退出登录 |
|------------------------------|-------------------------------|-------------|-------------|---------------|-----------------|-------|--------|
| 首页<br>当前位置:我要办               | 我要办事                          | 我的申请        | 用户中心        |               |                 |       |        |
|                              | _                             | 纯电动         |             |               | 搜索              |       |        |
| 常用到                          | 軍项                            | ○ 深圳市纯电动物流配 | 送车辆运营资助申报   |               |                 |       | >      |
| 全部事                          | 町页                            |             |             |               |                 |       |        |
| 普货手                          | 軍項                            |             |             |               |                 |       |        |
| 出租车                          | <b>F事</b> 项                   |             |             |               |                 |       |        |
| 其他朋                          | <b>战务</b>                     |             |             |               |                 |       |        |
| 第六步、填<br><u>注</u> :请填写<br>完善 | 写银行信息<br>企业基本户<br>1<br>企业基础信则 | <b>1</b> 信息 |             |               | 录入申振            | 2 。   |        |
| * 开户名称                       | 深圳市                           | 有限公司        |             |               |                 |       |        |
|                              | 对公账户需跟主体                      | 证件上的机构名称保持- | 一致,企业是必须要有) | 对么账户的,若无对公    | <i>S账户请先办</i> 理 | 的公账户  |        |
| * 开户银行                       | 中国银行软件团                       | 园支行         |             |               |                 |       |        |
| * 对公银行账号                     | (                             | j.          |             |               |                 |       |        |
| 第七步、填<br>1 下载 <sup>博1</sup>  | 报车辆信息                         | ļ           |             |               | न               | —步    |        |
| 1、下载填                        | 报模板                           |             |             |               |                 |       |        |

- 2、填写车辆资料后导入
- 3、提交申报

注:1、所填车辆数据必须不少于300条。

2,所填车辆数据中燃料种类为 "纯电动"的车辆必须不少于 100 条或是否纯电动冷藏车 /纯电动集装箱牵引车为 "是" 的数据不少于 50 条

3,填写信息中,车牌号、车架号、行驶证档案编号不可出现重复。

| 1       |                                                                                                    |                                                                                                    |                                                                                                    | 2                                                                                                    |                                         |                                                                                                    |             |                                                                                                    |
|---------|----------------------------------------------------------------------------------------------------|----------------------------------------------------------------------------------------------------|----------------------------------------------------------------------------------------------------|----------------------------------------------------------------------------------------------------|-----------------------------------------|----------------------------------------------------------------------------------------------------|-------------|----------------------------------------------------------------------------------------------------|
| 企业基础信   | 息<br>1<br>板 × 翻筆                                                                                                    | 数据                                                                                                    | ł                                                                                                    | 录入申报车辆                                                                                                    | 信息                                      |                                                                                                    | 提交审核        | 62                                                                                                    |
| 车牌号 🕴   | 车架号 🕴                                                                                                    | 车辆型号(公告号) 🖕                                                                                                    | 车辆品牌 🝦                                                                                                    | 车辆类型                                                                                                    | 是否纯电动冷藏车/纯电动集装箱牵引车                      | 燃料种类                                                                                                    | 号牌种类        | 车辆所                                                                                                    |
| 粵ED1221 | 2000201                                                                                                    | 200000000000000000000000000000000000000                                                                                                    | 瑞驰牌                                                                                                    | 中型厢式货<br>车                                                                                                    | 是                                       | 混合油                                                                                                    | 小型新能源<br>汽车 | 单                                                                                                    |
| 粵ED1222 | 2000202                                                                                                    | 30000000000000000                                                                                                    | 瑞驰牌                                                                                                    | 中型厢式货<br>车                                                                                                    | 是                                       | 混合油                                                                                                    | 小型新能源<br>汽车 | 单                                                                                                    |
|         | <ol> <li>1 </li> <li>         を全址基础信 </li> <li>         を登録入機 </li> <li>         年降号         <ul> <li>             ・</li> <li>             ・</li>             ・</ul></li> <li>             ・</li> <li>             ・</li> <li>             ・</li> <li>             ・</li> <li>             ・</li>             ・ <li>             ・</li> <li>             ・</li> <li>             ・</li> <li>             ・</li> <li>             ・</li> <li>             ・</li> <li>             ・</li>             ・ <li>             ・</li></ol> | <ul> <li>1</li> <li>全业基础信息:</li> <li>下载导入模板</li> <li>车降号 章 车架号 章</li> <li>寧ED1221</li> <li>2000201</li> <li>寧ED1222</li> <li>2000202</li> </ul> | 1         全业基础信息         1         下暖号入暖飯       ×酬米数蛋         车牌号 章 车架号 章 车辆型号(公告号) 章         寧ED1221       2000201       хохохохохохохохох         寧ED1222       2000202       хохохохохохохохохох | 1   2   2   2   2   2   2   2   2   2   2   2   2   2   2   2   2   2   2   2   2   2   2   2   2   2   2   2   2   2   2   2   2   2   2   2   2   2   2   2   2   2   2   2   2   2   2   2   2   2   2   2   2   2   2   2   2   2   2   2   2   2   2   2   2   2   2   2   2   2   2   2   2   2   2   2   2   2   2   2   2   2   2   2   2   2   2   2   2   2   2   2   2   2   2   2   2   2   2   2   2   2   2   2   2   2   2   2   2   2   2   2   2   2   2   2   2   2   2   2   2   2   2   2   2   2   2   2   2   2   2   2   2   2   2   2   2   2   2   2   2   2   2   2   2   2   2   2   2   2   2   2   2   2   2   2   2   2   2   2   2   2   2   2   2   2   2   2   2   2   2   2   2   2   2   2   2   2   2   2   2   2   2   2   2   2 </td <td>2 3 3 3 3 4 3 4 3 4 3 4 3 4 4 4 4 4 4 4</td> <td>1       泉入申报车辆信息         1       泉入申报车辆信息         1       1         1       1         1       1         1       1         1       1         1       1         1       1         1       1         1       1         1       1         1       1         1       1         1       1         1       1         1       1         1       1         1       1         1       1         1       1         1       1         1       1         1       1         1       1         1       1         1       1         1       1         1       1         1       1         1       1         1       1         1       1         1       1         1       1         1       1         1       1         1       1</td> <td>1      </td> <td>1       2       2       2       2       2       2       2       2       2       2       2       2       2       2       2       2       2       2       2       2       2       2       2       2       2       2       2       2       2       2       2       2       2       2       2       2       2       2       2       2       2       2       2       2       2       2       2       2       2       2       2       2       2       2       2       2       2       2       2       2       2       2       2       2       2       2       2       2       2       2       2       2       2       2       2       2       2       2       2       2       2       2       2       2       2       2       2       2       2       2       2       2       2       2       2       2       2       2       2       2       2       2       2       2       2       2       2       2       2       2       2       2       2       2       2       2       2       2</td> | 2 3 3 3 3 4 3 4 3 4 3 4 3 4 4 4 4 4 4 4 | 1       泉入申报车辆信息         1       泉入申报车辆信息         1       1         1       1         1       1         1       1         1       1         1       1         1       1         1       1         1       1         1       1         1       1         1       1         1       1         1       1         1       1         1       1         1       1         1       1         1       1         1       1         1       1         1       1         1       1         1       1         1       1         1       1         1       1         1       1         1       1         1       1         1       1         1       1         1       1         1       1         1       1         1       1 | 1           | 1       2       2       2       2       2       2       2       2       2       2       2       2       2       2       2       2       2       2       2       2       2       2       2       2       2       2       2       2       2       2       2       2       2       2       2       2       2       2       2       2       2       2       2       2       2       2       2       2       2       2       2       2       2       2       2       2       2       2       2       2       2       2       2       2       2       2       2       2       2       2       2       2       2       2       2       2       2       2       2       2       2       2       2       2       2       2       2       2       2       2       2       2       2       2       2       2       2       2       2       2       2       2       2       2       2       2       2       2       2       2       2       2       2       2       2       2       2       2 |

显示第 1 到第 10 条记录,总共 364 条记录 每页显示 10 、 条记录

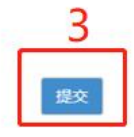

### 第八步、等待初审结果

指定日期内登陆账户并且进入到申报界面即可查看结果

| • | 希普页                                      |                |              |                                         |        |            |                    |        |             |        |     |
|---|------------------------------------------|----------------|--------------|-----------------------------------------|--------|------------|--------------------|--------|-------------|--------|-----|
|   |                                          | 新能源》           | 「车补贴申        | 旧                                       |        | 本次申报       | 受初审已通过,等待复审车辆公     | 公里数    |             |        |     |
|   |                                          |                |              |                                         |        |            |                    |        |             |        |     |
|   |                                          |                |              |                                         |        |            |                    |        |             |        |     |
|   |                                          | 本次申报           | 详情(只统)       | +总数与确认申报补助                              | 车辆)    |            |                    |        |             |        |     |
|   |                                          |                |              |                                         |        |            |                    |        |             |        |     |
|   |                                          | 企业车辆总<br>结由动物3 | 创数:<br>如配误车: |                                         | 364    |            |                    |        |             |        |     |
|   | 现电动动动配达车: v<br>栖电动冷藏车数星及纯电动集装箱牵引车数量: 144 |                |              |                                         |        |            |                    |        |             |        |     |
|   |                                          |                |              |                                         |        |            |                    |        |             |        |     |
|   |                                          |                |              |                                         |        |            |                    |        |             |        |     |
|   |                                          |                |              |                                         |        |            |                    |        |             |        |     |
|   | 序号                                       | 车牌号 👌          | 车架号 💧        | 车辆型号(公告号) 💧                             | 车辆品牌 👌 | 车辆类型 ♦     | 是否纯电动冷霾车/纯电动集装箱牵引车 | 燃料种类 👌 | 号牌种类 👌      | 车辆所属类型 | 车辆6 |
|   | 1                                        | 慶<br>CFD1221   | 1000201      | 300000000000000000000000000000000000000 | 瑞驰牌    | 中型厢式货<br>车 | 문                  | 混合油    | 小型新能源<br>汽车 | 単位     |     |